12. Después de grabar, valida tus datos y firma la solicitud (con ayuda del mouse; o en pantallas touch, con lápiz óptico o tu dedo). Recuerda que la firma debe ser lo mas parecida al documento de identificación que adjuntaste.

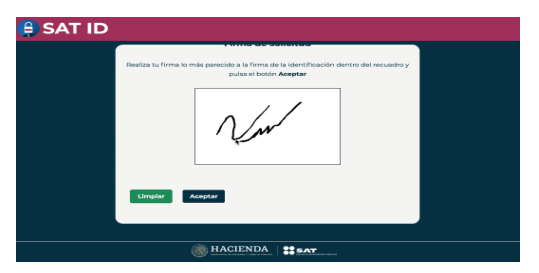

13. Descarga tu acuse y contesta la Encuesta de Satisfacción.

Cuando tu solicitud sea validada y autorizada, en un plazo máximo de tres días posteriores a la generación de tu solicitud, recibirás una liga en tu celular o correo electrónico para crear o actualizar tu Contraseña.

En caso de que el SAT requiera mayor información para validar tu solicitud, te lo informará por los mismos medios de contacto.

Dentro de la liga obtendrás tu Contraseña, solo deberás capturar lo siguiente:

- El folio del trámite que venía en la solicitud que generaste.
- Tu RFC.
- Una Contraseña de hasta 8 caracteres.
- Volverla a escribir.
- Poner el código captcha que te solicita el sistema.

## Para mayor información, ponemos a tu disposición:

| 4 | 26262                                                                                                    | e                                              | 1 |
|---|----------------------------------------------------------------------------------------------------|------------------------------------------------|---|
| 0 | IDSAT token: bab2df                                                                                                    |                                                |   |
| 0 | SAT-ID Creo una solicitud po<br>restablecer su contraseña o<br>folio 20                                                                                                    | ara<br>ion                                     |   |
| Θ | IDSAT token: 3e1b22                                                                                                    |                                                |   |
| 0 | SAT-ID Creo una solicitud pr<br>restablecer su contraseña o<br>folio 2                                                                                                    | ara<br>ion                                     |   |
|   | SAT-ID Su solicitud con folk<br>fue aprobada.<br>Puede ingresar a can<br>su contraseña en ta liga bitj<br>chikubiobiock.21.web.c<br>windows.nek/entry?tin=WI<br>ZdeHzbWIImKG1pRCp1zeQ<br>AwAkqA7k/RtwCpbBEnnbo | or2<br>mbiar<br>ps://<br>one<br>Xi6im<br>Xi6im |   |

## **Obtén tu Contraseña** desde tu celular

La necesitarás para realizar trámites y servicios en el portal del SAT

## ¿Cómo la obtengo?

Genérala o actualízala desde tu celular, tablet o equipo de cómputo de manera segura y sin necesidad de ir a nuestras oficinas.

## **GUÍA**

Solicitud de generación o actualización de contraseña a través de SAT ID.

- 1. Ingresa a sat.gob.mx
- Posiciónate en Otros trámites servicios, da clic en Ver más...

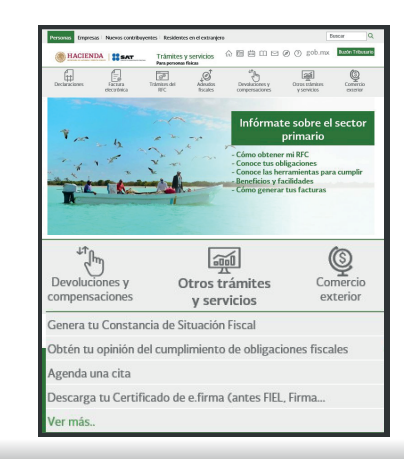

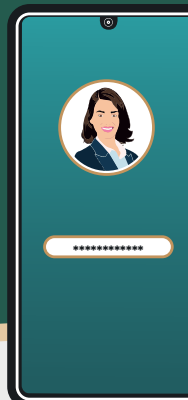

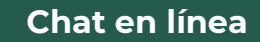

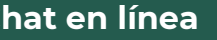

MarcaSAT 55 627 22 728

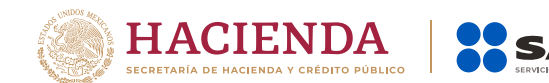

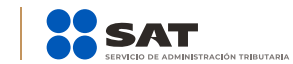

3. En Identificación y firmado electrónico, da clic en Solicitud de Generación o Actualización de contraseña a través de SAT ID.

**4.** Da clic en INICIAR.

| Solicitud de generación o actualización de<br>Volver<br>Contraseña a través de SAT ID                                                                                                    |                   |  |  |  |
|----------------------------------------------------------------------------------------------------|-------------------|--|--|--|
| Te permite enviar la solicitud para generar o actualizar tu Contraseña.                                                                                                    |                   |  |  |  |
| ¿Quiénes lo presentan?                                                                                                    | Costo             |  |  |  |
| Contribuyentes personas físicas mayores de 18 años inscritas<br>en el régimen de sueldos y salarios e ingresos asimilados a<br>salarios que requieran generar o actualizar su Contraseña.                                                                                                    | Trámite gratuito. |  |  |  |
| ¿Cuándo se presenta?                                                                                                    |                   |  |  |  |
| En el momento que lo requieras.                                                                                                    |                   |  |  |  |
| Fundamento Legal                                                                                                    |                   |  |  |  |
| Código Fiscal de la Federación, anticulo 17-D.<br>Resolución Macolanea Fiscal vigente, Rogla 2.2.1. "Valor probatorio de la Contraseña".<br>Anexo 1-A de la Resolución Miseduenea Fiscal Vigente, fichas de trámite 7/CFF "Solicitud de<br>generación y actualización de la Contraseña y 197/CFF "Aclaración en las solicitudes de trámites<br>de Contraseño Carolfizado de elimar |                   |  |  |  |
|                                                                                                    | INICIAR           |  |  |  |

y servicios > Solicitud de generación o actualización de Contraseña a través de SAT ID

5. Primero, dirígete a **REQUISITOS** para validar la información requerida y da clic en **INICIAR TRÁMITE.** 

| 😫 SAT ID         |                    |  |  |
|------------------|--------------------|--|--|
|                  |                    |  |  |
|                  |                    |  |  |
|                  | INCOLUTION TRANSTR |  |  |
|                  | acquartos          |  |  |
|                  |                    |  |  |
|                  |                    |  |  |
| HACIENDA   # SAT |                    |  |  |

6. Lee con atención y da clic en Comenzar.

| 😫 SAT ID |                                                                                |
|----------|--------------------------------------------------------------------------------|
|          | Pgress la documentación requeida por la autoritad:<br>• Identificación Oficial |
|          | PASO 3                                                                         |
|          | Confirms to identified a tradition wideo     Financia to obtain                |
|          | Comenzar                                                                       |
|          |                                                                                |

7. Asegúrate de revisar la información importante y dale en **Continuar**; acepta los Términos y Condiciones, dando clic en **Siguiente.** 

8. Ingresa RFC, Teléfono celular y Correo electrónico, después da clic en Continuar y escribe el código captcha.

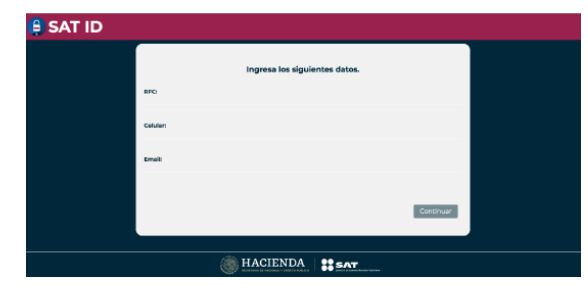

9. El sistema enviará un código de seguridad al teléfono y correo electrónico registrado, ingrésalo en el recuadro y da clic en Continuar.

| CONFIRMACIÓN DE CONTACTO                                          |
|-------------------------------------------------------------------|
| Se ha enviado un código de confirmación a tus medios de contacto. |
| Escribelo y pulsa el botón continuar.                             |
|                                                                   |
| Enviar código de nuevo en 51 seg.                                 |
| Continuar                                                         |
|                                                                   |
|                                                                   |
|                                                                   |

10. Deberás anexar el **documento de identificación**, en anverso y reverso, de acuerdo a la información que al inicio leíste. Una vez cargado y especificado el archivo, da clic en **Siguiente.** 

| 😫 SAT ID |                                                                                   |  |
|----------|-----------------------------------------------------------------------------------|--|
|          | Integra la documentación requerida para acreditar tu<br>identidad.                |  |
|          | Selecciona el documento identificación<br>Estencionar analma: Parse artigió ambio |  |
|          | Sigulente                                                                         |  |
|          |                                                                                   |  |
|          | HACIENDA STAT                                                                     |  |

**11.** Verifica tu identidad, grabando la frase que aparece en pantalla, puedes grabar el video tantas veces lo requieras.